/ Încărcare perfectă / Sudare perfectă / **Energie solara** 

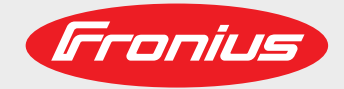

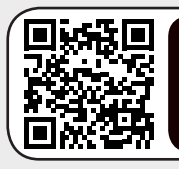

# AFLĂ MAI MULTE CU VIDEOCLIPILE NOASTRE INSTRUCȚIUNI www.youtube.com/FroniusSolar

# Fronius Smart Meter TS 100A-1

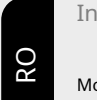

Instrucțiuni de utilizare

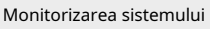

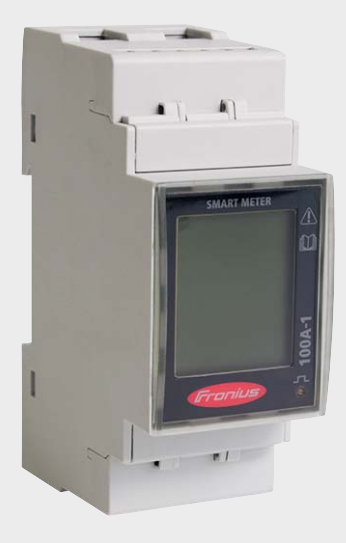

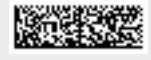

42,0426,0350,EN 011-18052021

Fronius imprimă pe hârtie fără clor elementar (ECF) provenită din păduri sustenabile certificate (FSC).

# Cuprins

## Reguli de siguranță

| eguli de siguranță               |  |
|----------------------------------|--|
| Explicația avizelor de siguranță |  |
| Generalități                     |  |
| Conditii de mediu                |  |
| Personal calificat               |  |
| Drepturi de autor                |  |
| Protejarea datelor               |  |

# Informații generale

| Fronius Smart Meter TS 100A-1          | 11 |
|----------------------------------------|----|
| Descrierea dispozitivului              | 11 |
| Informații despre dispozitiv           | 12 |
| Utilizare prevăzută                    | 12 |
| Domeniul de aplicare al aprovizionării | 13 |
| Poziționare                            | 13 |

# Instalare

| Instalare                                                 | 17 |
|-----------------------------------------------------------|----|
| Lista de verificare pentru                                | 17 |
| instalare Instalare                                       | 17 |
| Circuit de protectie                                      | 17 |
| Cablare                                                   | 18 |
| Montarea capacului de protecție pentru bornele            | 19 |
| Conectarea cablului de comunicație de date la invertor    | 19 |
| Rezistoare terminale - Explicația simbolurilor Conectarea | 20 |
| rezistenței terminale                                     | 20 |
| Rezistoare de terminare                                   | 20 |
| Montarea capacului de conectare Sistem                    | 22 |
| multimetru - Explicația simbolurilor Participanți         | 22 |
| Modbus - Fronius SnapInverter Sistem                      | 23 |
| multimetru - Fronius SnapINverter Participanți            | 23 |
| Modbus - Sistem multimetru Fronius GEN24 -                | 24 |
| Invertorul Fronius GEN24 Meniu - Variabile                | 25 |
| măsurate                                                  | 26 |
| Meniul de configurare - structură și parametri            | 28 |
| Setarea adresei pe Fronius Smart Meter TS                 | 29 |
| nsare                                                     | 31 |

# Lansare

| Fronius SnapINverter                                        | 33 |
|-------------------------------------------------------------|----|
| General                                                     | 33 |
| Conectarea la Fronius Datamanager                           | 33 |
| Configurarea Fronius Smart Meter TS ca contor principal     | 33 |
| Configurarea Fronius Smart Meter TS ca contor secundar      | 34 |
| Invertorul Fronius GEN24                                    | 35 |
| General                                                     | 35 |
| Instalare folosind browser-ul web                           | 35 |
| Configurarea Fronius Smart Meter TS ca contor principal     | 36 |
| Configurarea Fronius Smart Meter TS ca contor secundar Date | 36 |
| tehnice                                                     | 37 |
| Date tehnice                                                | 37 |
| Garantia producatorului Fronius                             | 38 |
|                                                             |    |

5

9

15

Reguli de siguranță

Explicația de PERICOL! notificări de siguranță Indică pericol imediat. Dacă nu este evitată, va rezulta moartea sau rănirea gravă.  $\Lambda$ **AVERTIZARE!** Indică o situație potențial periculoasă. Dacă nu este evitată, poate rezulta moartea sau rănirea gravă. A **PRUDENȚĂ!** Indică o situație în care ar putea apărea daune sau vătămări. Dacă nu este evitată, pot rezulta răniri minore și/sau daune materiale. NOTĂ! Indică un risc de rezultate greșite și posibilă deteriorare a echipamentului.

## General

Dispozitivul a fost fabricat în conformitate cu stadiul tehnicii și conform standardelor de siguranță recunoscute. Cu toate acestea, dacă este utilizat incorect sau utilizat greșit, poate cauza:

- Rănirea sau moartea operatorului sau a unei terțe părți

- Deteriorarea dispozitivului și a altor bunuri materiale aparținând companiei de exploatare.

Tot personalul implicat în punerea în funcțiune, întreținerea și întreținerea dispozitivului trebuie: - Să fie calificat corespunzător

- Să aibă cunoștințe și experiență în domeniul instalațiilor electrice și
- Citiți în întregime și respectați cu exactitate aceste instrucțiuni de utilizare

Instrucțiunile de utilizare trebuie să fie întotdeauna la îndemână oriunde este utilizat dispozitivul. Pe lângă instrucțiunile de utilizare, trebuie acordată atenție și oricăror reglementări generale aplicabile și locale privind prevenirea accidentelor și protecția mediului.

Toate notificările de siguranță și pericol de pe dispozitiv:

- Trebuie păstrat într-o stare lizibilă
- Nu trebuie deteriorat
- Nu trebuie eliminat
- Nu trebuie acoperit, lipit sau vopsit peste

Terminalele pot atinge temperaturi ridicate.

Utilizați dispozitivul numai atunci când toate dispozitivele de protecție sunt complet funcționale. Dacă dispozitivele de protecție nu sunt pe deplin funcționale, există pericolul de:

- Rănirea sau moartea operatorului sau a unei terțe părți
- Deteriorarea dispozitivului și a altor bunuri materiale aparținând companiei de exploatare

Orice dispozitive de siguranță care nu sunt complet funcționale trebuie reparate de un specialist autorizat înainte de pornirea dispozitivului.

|                             | Pentru locația indicațiilor de siguranță și pericol de pe dispozitiv, consultați secțiunea<br>intitulată "Observații generale" din Instrucțiunile de utilizare ale dispozitivului.                                                                                                    |  |  |  |  |  |
|-----------------------------|----------------------------------------------------------------------------------------------------|--|--|--|--|--|
|                             | Orice defecțiuni ale echipamentului care ar putea afecta siguranța trebuie remediate înainte ca<br>dispozitivul să fie pornit.                                                                                                    |  |  |  |  |  |
|                             | Acest lucru este pentru siguranța dumneavoastră personală!                                                                                                    |  |  |  |  |  |
| De mediu<br>conditii        | Operarea sau depozitarea dispozitivului în afara zonei prevăzute va fi considerată neconformă<br>cu scopul propus. Producătorul nu își asumă răspunderea pentru orice daune rezultate din<br>utilizarea necorespunzătoare.                                                                                                    |  |  |  |  |  |
| Persoană calificată-<br>nel | Informațiile de întreținere conținute în aceste instrucțiuni de utilizare sunt destinate exclusiv<br>utilizării de către ingineri de service calificați. Un șoc electric poate fi fatal. Nu efectuați alte<br>acțiuni decât cele descrise în documentație. Acest lucru este valabil și pentru personalul calificat.                                                                                                    |  |  |  |  |  |
|                             | Toate cablurile și cablurile trebuie să fie asigurate, nedeteriorate, izolate și dimensionate<br>corespunzător. Conexiunile slăbite, pârjolite, deteriorate sau dimensionate necorespunzător<br>trebuie să fie reparate imediat de personal autorizat.                                                                                                    |  |  |  |  |  |
|                             |                                                                                                    |  |  |  |  |  |
|                             | Este imposibil să se garanteze că piesele cumpărate sunt proiectate și fabricate pentru a răspunde<br>cerințelor impuse acestora sau că îndeplinesc cerințele de siguranță. Utilizați numai piese de schimb<br>originale (se aplică și pieselor standard).                                                                                                    |  |  |  |  |  |
|                             | Nu efectuați modificări, instalări sau modificări ale dispozitivului fără a obține mai întâi<br>permisiunea producătorului.                                                                                                    |  |  |  |  |  |
|                             | Componentele care nu sunt în stare perfectă trebuie schimbate imediat.                                                                                                    |  |  |  |  |  |
| Drepturi de autor           | Drepturile de autor ale acestor instrucțiuni de utilizare aparțin producătorului.                                                                                                    |  |  |  |  |  |
|                             | Textul și ilustrațiile sunt toate corecte din punct de vedere tehnic la momentul tipăririi. Ne<br>rezervăm dreptul de a face modificări. Conținutul instrucțiunilor de utilizare nu trebuie să<br>constituie temeiul vreunei revendicări din partea cumpărătorului. Dacă aveți sugestii de<br>îmbunătățire sau puteți sublinia orice greșeală pe care le-ați găsit în instrucțiuni, vă vom fi<br>foarte recunoscători pentru comentariile dvs. |  |  |  |  |  |
| Protejarea datelor          | Utilizatorul este responsabil pentru păstrarea în siguranță a oricăror modificări aduse setărilor din<br>fabrică. Producătorul nu își asumă răspunderea pentru setările personale șterse.                                                                                                    |  |  |  |  |  |

# Informații generale

Descrierea dispozitivului ție Fronius Smart Meter TS este un contor de energie electrică bidirecțional care optimizează autoconsumul și înregistrează curba de sarcină a gospodăriei. Împreună cu invertorul Fronius, Fronius Datamanager și interfața de date Fronius, Fronius Smart Meter TS oferă o imagine de ansamblu clară a consumului de energie propriu al utilizatorului.

Contorul măsoară fluxul de putere către sarcini sau către rețea și transmite informațiile prin intermediul comunicației Modbus RTU/RS485 către invertorul Fronius și Fronius Datamanager.

# 🔨 PRUDENȚĂ!

Respectați și respectați instrucțiunile de siguranță!

Nerespectarea instrucțiunilor de siguranță va duce la deteriorarea personalului și a echipamentului.

Opriți alimentarea cu energie înainte de a stabili o conexiune la rețea.

Respectați instrucțiunile de siguranță.

## Informație despre dispozitivul

Datele tehnice, marcajele și simbolurile de siguranță se află pe Fronius Smart Meter TS. Acestea NU trebuie îndepărtate sau vopsite peste. Acestea avertizează împotriva operațiunilor incorecte care pot duce la răniri grave și daune.

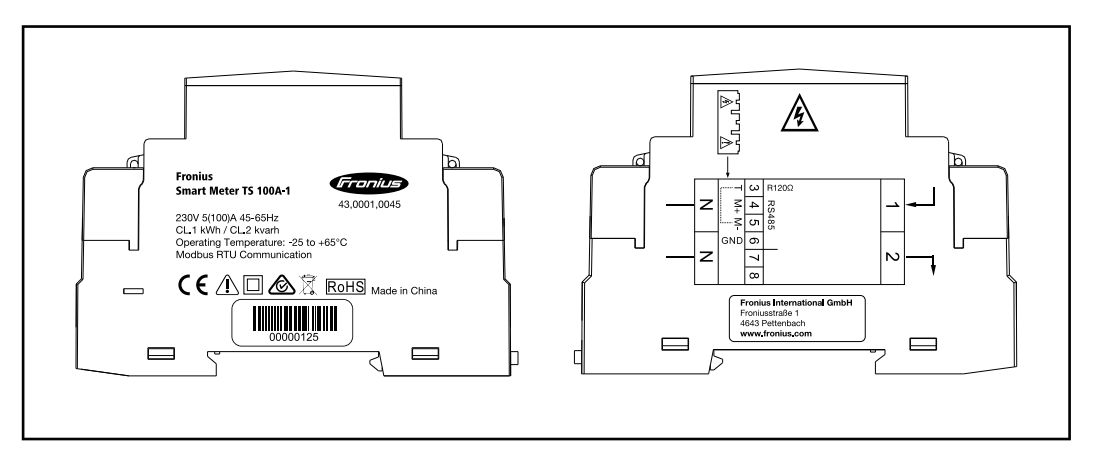

# Marcaje:

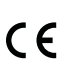

Dispozitivele respectă toate standardele și liniile directoare necesare și relevante care fac parte din Directiva UE relevantă și, prin urmare, li se permite să afișeze marcajul CE.

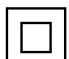

Izolat (clasa de protecție II)

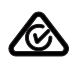

Marca de conformitate cu reglementările (RCM)

Respectă toate cerințele de reglementare aplicabile din Australia și Noua Zeelandă privind siguranța și compatibilitatea electromagnetică, precum și cerințele specifice pentru echipamentele radio.

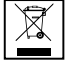

Pentru a respecta Directiva europeană 2012/19/UE privind deșeurile de echipamente electrice și electronice și implementarea acesteia ca legislație națională, echipamentele electrice care au ajuns la sfârșitul duratei de viață trebuie colectate separat și returnate la o unitate de reciclare aprobată. Orice dispozitiv de care nu mai aveți nevoie trebuie să fie returnat distribuitorului sau aruncat la o unitate de colectare și reciclare aprobată din zona dumneavoastră. Ignorarea acestei directive europene poate avea efecte potențial adverse asupra mediului și sănătății dumneavoastră!

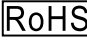

# **RoHS** RoHS (Restricția substanțelor periculoase)

Utilizarea limitată a anumitor substanțe periculoase în echipamentele electrice și electronice a fost respectată în conformitate cu Directiva UE 2011/65/UE.

#### Simboluri de siguranță:

Pericol de rănire gravă și daune materiale din cauza funcționării incorecte.

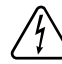

Tensiune electrică periculoasă.

#### Utilizarea prevăzută

Fronius Smart Meter TS este un echipament fix pentru rețelele publice ale sistemelor TN/TT și înregistrează autoconsumul și/sau sarcinile individuale din sistem. Fronius Smart Meter TS este necesar pentru sistemele cu un sistem de stocare a bateriei și/sau un Fronius Ohmpilot instalat pentru comunicarea între componentele individuale. Instalarease efectuează pe o șină DIN interioară cu siguranțe de rezervă corespunzătoare, care sunt adaptate la secțiunile transversale ale cablurilor conductoarelor de cupru și la curentul maxim al contorului. Fronius Smart Meter TS trebuie operat numai în conformitate cu specificațiile din documentația anexată și în conformitate cu legile, reglementările, prevederile, standardele locale și în limitele posibilităților tehnice. Orice utilizare a produsului diferită de cea descrisă în utilizarea prevăzută va fi considerată a fi neconformă cu scopul propus. Documentația disponibilă face parte din produs și trebuie citită, respectată și păstrată în bună stare. De asemenea, trebuie să fie accesibil în orice moment la locul de instalare. Documentele disponibile nu înlocuiesc legile regionale, statale, provinciale sau naționale sau reglementările sau standardele care se aplică instalării, siguranței electrice și utilizării produsului. Fronius International GmbH nu își asumă nicio responsabilitate pentru respectarea sau nerespectarea acestor legi sau reglementări în legătură cu instalarea produsului.

Intervențiile la Fronius Smart Meter TS, de exemplu modificări și modificări, nu sunt permise. Intervențiile neautorizate vor anula garanția și revendicările de garanție și, de regulă, vor anula autoritatea utilizatorului de a opera echipamentul. Producătorul nu va fi răspunzător pentru nicio daune rezultate dintr-o astfel de utilizare.

Utilizare greșită previzibilă în mod rezonabil:

Fronius Smart Meter TS nu este potrivit pentru furnizarea de dispozitive medicale de susținere a vieții sau pentru facturarea sub-chiriașilor.

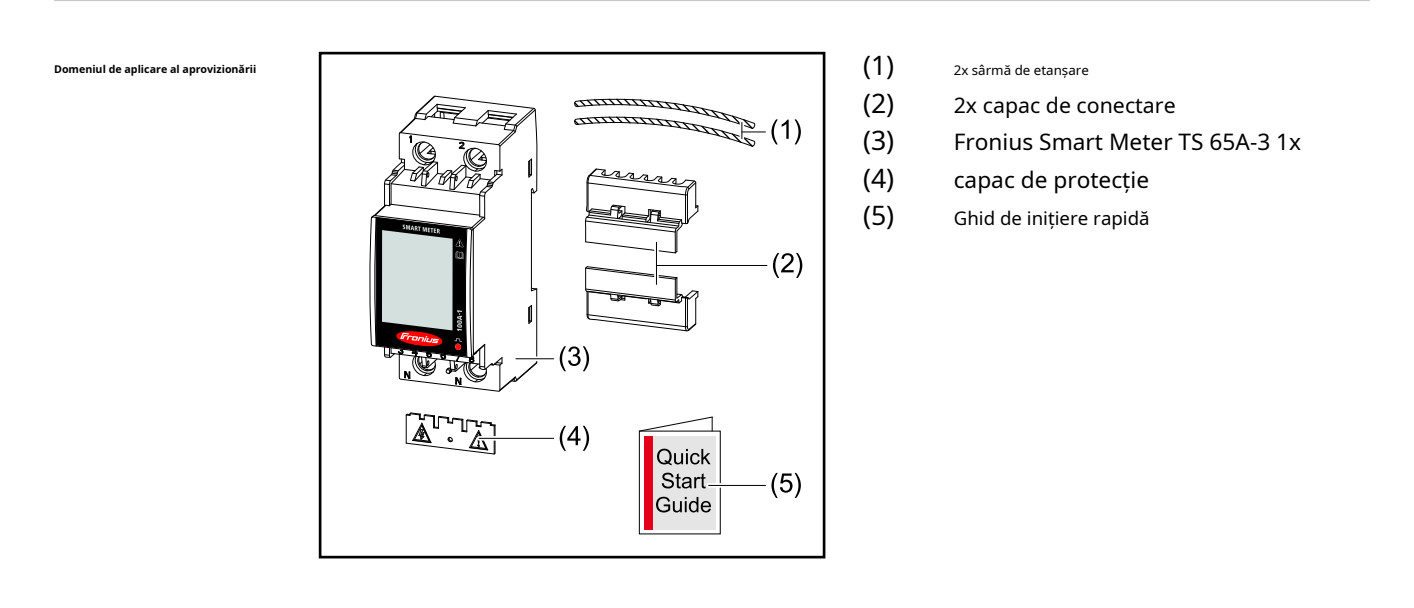

#### Poziționare

Fronius Smart Meter TS poate fi instalat în următoarele poziții din sistem:

Poziționarea la punctul de alimentare:

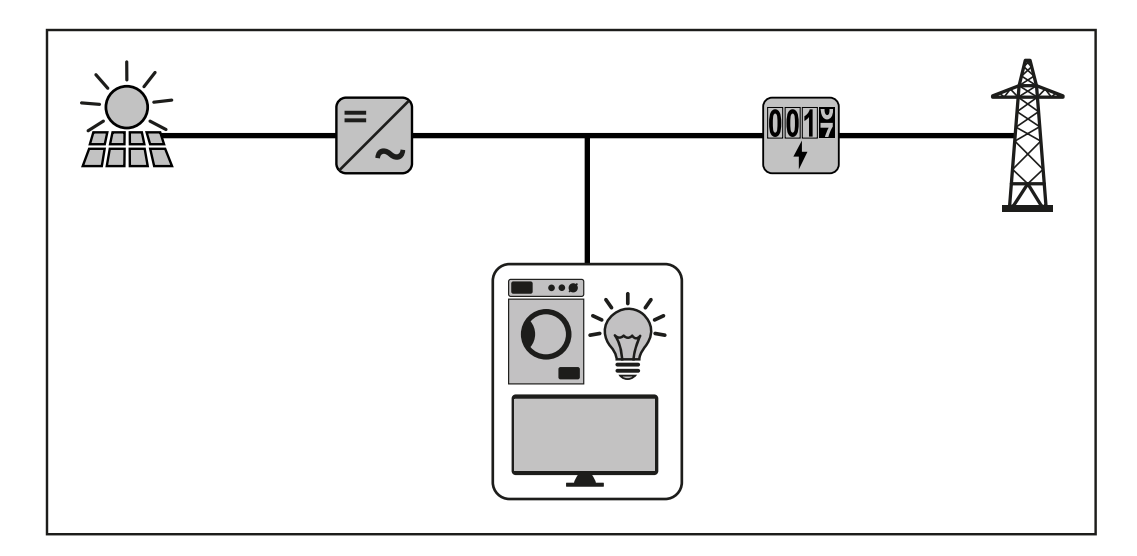

# Pozitionare la punctul de consum:

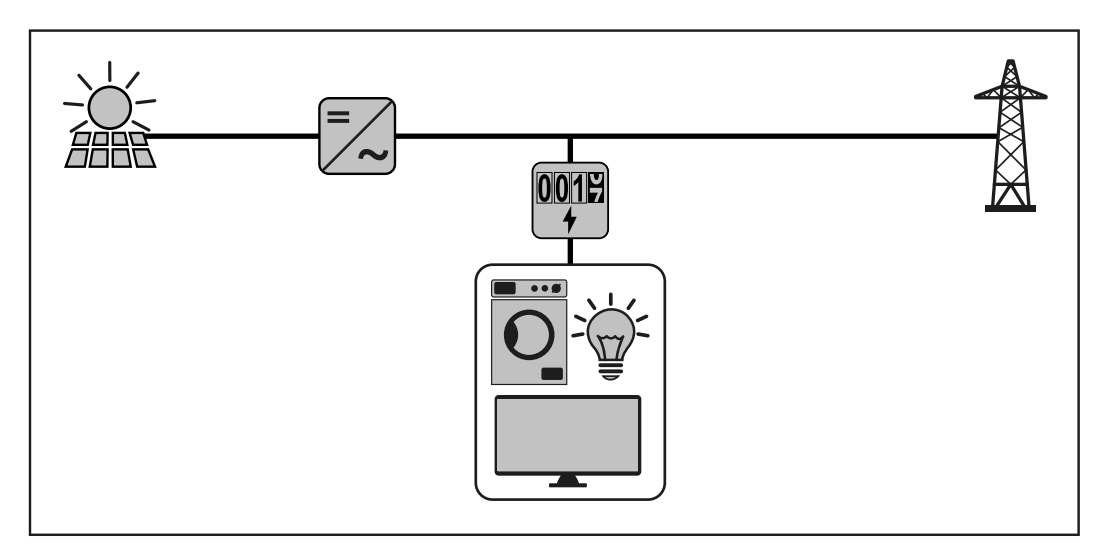

Pentru utilizarea ca contor secundar pentru măsurarea sarcinilor individuale și a producătorilor, vezi capitolul **Sistem multimetru - Fronius SnapINverter**pe pagina**23**.

# Instalare

# Instalare

| Lista de verificare pentru | Pent | ru informații despre instalare, consultați următoarele capitole:                                                                                                    |
|----------------------------|------|----------------------------------------------------------------------------------------------------|
| instalare                  | 1    | Opriți alimentarea cu energie înainte de a stabili o conexiune la rețea.                                                                                                    |
|                            | 2    | Montați Fronius Smart Meter TS (vezi " <b>Instalare</b> " pe pagina <b>17</b> ).                                                                                                    |
|                            | 3    | Conectați întrerupătoarele automate sau întreruptoarele automate și separatoarele (vezi"<br>Circuit de protectie" pe pagina <b>17</b> ).                                                                                                    |
|                            | 4    | Conectați cablul de alimentare la Fronius Smart Meter TS (vezi " <b>Cablare</b> " pe pagina <b>18</b> ).                                                                                                    |
|                            | 5    | Montați capacul de protecție pentru bornele (vezi " <b>Montarea capacului de protecție pentru</b><br><b>terminale</b> " pe pagina <b>19</b> ).                                                                                                    |
|                            | 6    | Conectați conexiunile de comunicare de date ale Fronius Smart Meter TS la<br>monitorizarea sistemului Fronius folosind un cablu adecvat (vezi " <b>Conectarea cablului</b><br><b>de comunicație de date la invertor</b> " pe pagina <b>19</b> ).                                                           |
|                            | 7    | Dacă este necesar, setați rezistențele de terminare (vezi <b>"Conectarea rezistenței de terminare</b> " pe<br>pagina <b>20</b> ).                                                                                                    |
|                            | 8    | Trageți de fiecare fir și mufa pentru a vă asigura că sunt bine conectate la blocurile de borne.                                                                                                    |
|                            | 9    | Porniți alimentarea cu energie a Fronius Smart Meter TS.                                                                                                    |
|                            | 10   | Verificați versiunea de firmware a sistemului de monitorizare Fronius. Pentru a asigura<br>compatibilitatea între invertor și Fronius Smart Meter TS, software-ul trebuie să fie mereu<br>actualizat. Actualizarea poate fi pornită prin intermediul paginii web a invertorului sau folosind<br>Solar.web. |
|                            | 11   | Dacă în sistem sunt instalate mai multe Fronius Smart Meter TS, setați adresa<br>(consultați "Setarea adresei" sub " <b>Setarea adresei pe Fronius Smart Meter TS</b> " pe<br>pagina <b>29</b> ).                                                                                                    |
|                            | 12   | Configurați și puneți în funcțiune contorul (vezi <b>Lansare</b> pe pagina <mark>31</mark> ).                                                                                                    |
|                            |      |                                                                                                    |

# Instalare

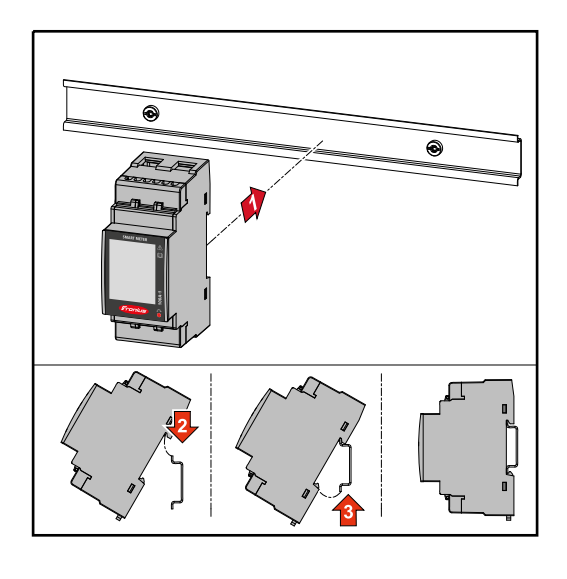

Fronius Smart Meter TS poate fi montat pe o șină DIN de 35 mm. Carcasa cuprinde 2 module conform DIN 43880.

# Circuit de protectie

Fronius Smart Meter TS este un dispozitiv cablat și necesită un dispozitiv de deconectare (întrerupător, întrerupător sau separator) și protecție la supracurent (întrerupător automat).

Fronius Smart Meter TS consumă 10 - 30 mA, capacitatea nominală a dispozitivelor de deconectare și protecția la supracurent este determinată de grosimea firului, tensiunea rețelei și capacitatea de întrerupere necesară.

- Dispozitivele de deconectare trebuie să fie montate la vedere și cât mai aproape de Fronius Smart Meter TS; trebuie să fie și ușor de utilizat.
- Dispozitivele de deconectare trebuie să îndeplinească cerințele IEC 60947-1 și IEC 60947-3, precum și toate reglementările naționale și locale pentru sistemele electrice.
- Folosiți protecție la supracurent pentru max. 100 A.
- Pentru a monitoriza mai mult de o tensiune de rețea, utilizați întrerupătoare automate conectate.
- Protecția la supracurent trebuie să protejeze bornele rețelei cu denumirea L1. În cazuri rare, conductorul neutru are o protecție împotriva supracurentului, care trebuie să întrerupă simultan atât cablurile neutre, cât și cele fără împământare.

#### Cablare

#### IMPORTANT!

Opriți întotdeauna sursa de alimentare înainte de a conecta intrările de tensiune de rețea la Fronius Smart Meter TS.

Grosimea recomandată a cablurilor de tensiune de rețea torți pentru bornele intrării și ieșirii de măsurare:

- Sârmă: 1 25 mm<sup>2</sup>
- Cuplu recomandat: max. 2,8 Nm

Grosimea recomandată a firelor cu toroane pentru terminalele de comunicație de date: - Fir: min. 0,05 mm<sup>2</sup>

- Cuplu recomandat: max. 0,5 Nm

Conectați fiecare cablu de tensiune la borna așa cum se arată în graficul de mai jos.

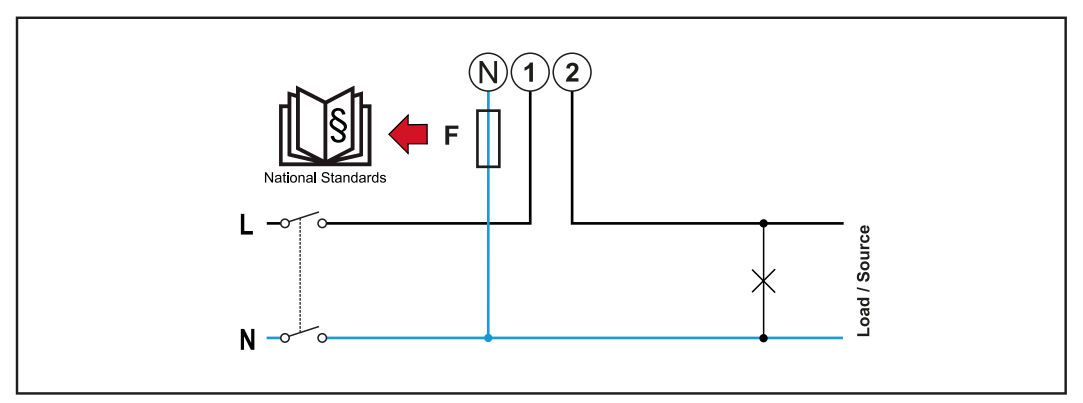

1 faza, 2 conductori

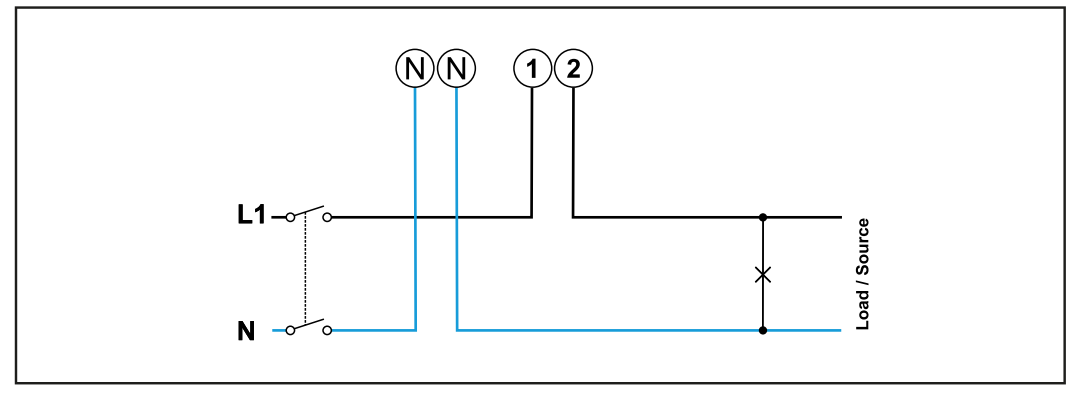

1 faza, 2 conductori

Montarea prohusa de protectie pentru terminalele

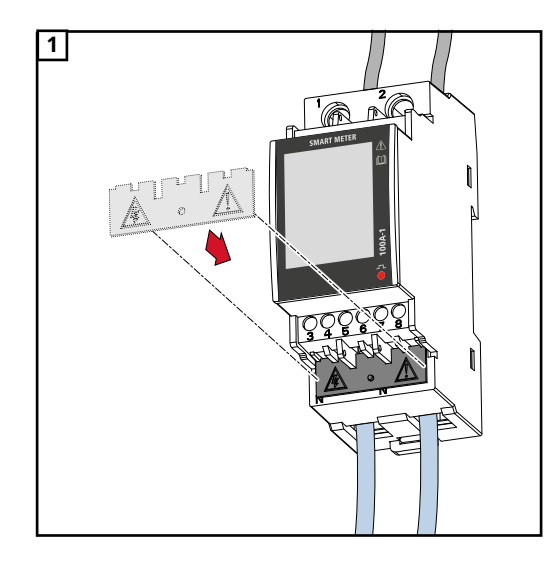

Introduceți capacul de protecție în ghidaj și apăsați ferm.

# **AVERTIZARE!**

Pericol din cauza tensiunii electrice de la lipsa sau montarea necorespunzătoare a capacului de protecție.

Un șoc electric poate fi fatal și/sau poate cauza daune grave proprietății.

- Montați capacul de protecție imediat după instalarea cablurilor sub tensiune.
- Montați corect capacul de protecție și verificați dacă este sigur.

#### Conectarea

comunicare de datecablu de alimentare la invertor Conectați conexiunile de comunicare de date ale Fronius Smart Meter TS la interfața Modbus a invertorului Fronius folosind un cablu de rețea (tip CAT5 sau mai mare).

Mai multe contoare inteligente pot fi instalate în sistem, vezi capitolul**Sistem multimetru -**Fronius SnapINverterpe pagina23.

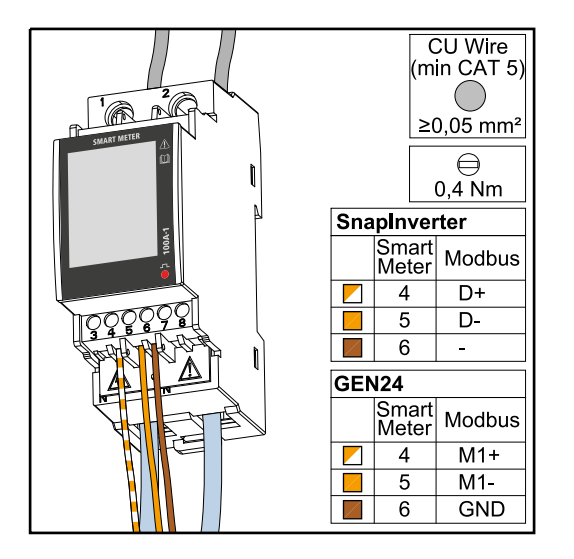

Pentru a evita interferența, trebuie utilizat rezistența de terminare (vezi capitolul **Conectarea rezistenței de terminare**pe pagina **20**).

# **IMPORTANT!**

Mai multe informații despre punerea în funcțiune cu succes.

Rețineți următoarele informații despre conectarea cablului de comunicație de date la invertor.

- Utilizați cabluri de rețea de tip CAT5 sau mai mare.
- Utilizați o pereche de cablu răsucite reciproc pentru liniile de date corespunzătoare (D+/D-, M1+/M1-).
- Dacă liniile de date sunt aproape de cablarea rețelei, utilizați fire sau cabluri care sunt proiectate pentru 300 până la 600 V (niciodată mai puțin decât tensiunea de funcționare).

- Folosiți linii de date dublu izolate sau învelite atunci când sunt aproape de conductoarele goale.

- Folosiți cabluri cu perechi răsucite ecranate pentru a evita defecțiunile.

- Se pot instala doua fire in fiecare terminal; firele sunt răsucite mai întâi, introduse în terminal și strânse.
  - Notă:Un fir slăbit poate dezactiva o întreagă zonă a rețelei.
- Conexiunile de comunicare de date ale Fronius Smart Meter TS sunt izolate electric de tensiunile periculoase.

Încheierea resistori - explicațiunea simbolurilor

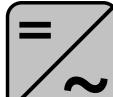

Invertor în sistem ex. Fronius Symo

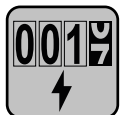

# **Contor - Fronius Smart Meter TS**

Rezistorul de terminare R 120 Ohm este setat cu un jumper de sârmă întreMşi**T**.

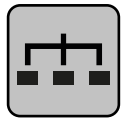

# **Modbus RTU slave**

de ex. Fronius Ohmpilot, Fronius Solar Battery etc.

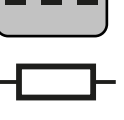

#### Rezistorul de terminare R 120 ohmi

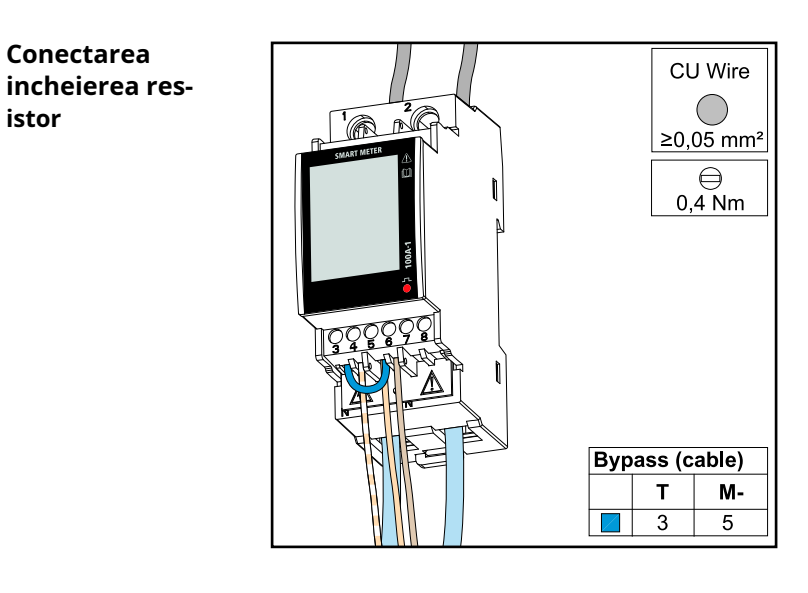

Rezistorul de terminare este integrat în Fronius Smart Meter TS și este fabricat cu o punte între**M**și**T** conexiuni (T = terminare).

# Încheierea resistori

istor

Din cauza interferențelor, se recomandă utilizarea rezistențelor de terminare, așa cum este ilustrat mai jos, pentru a asigura funcționarea corectă.

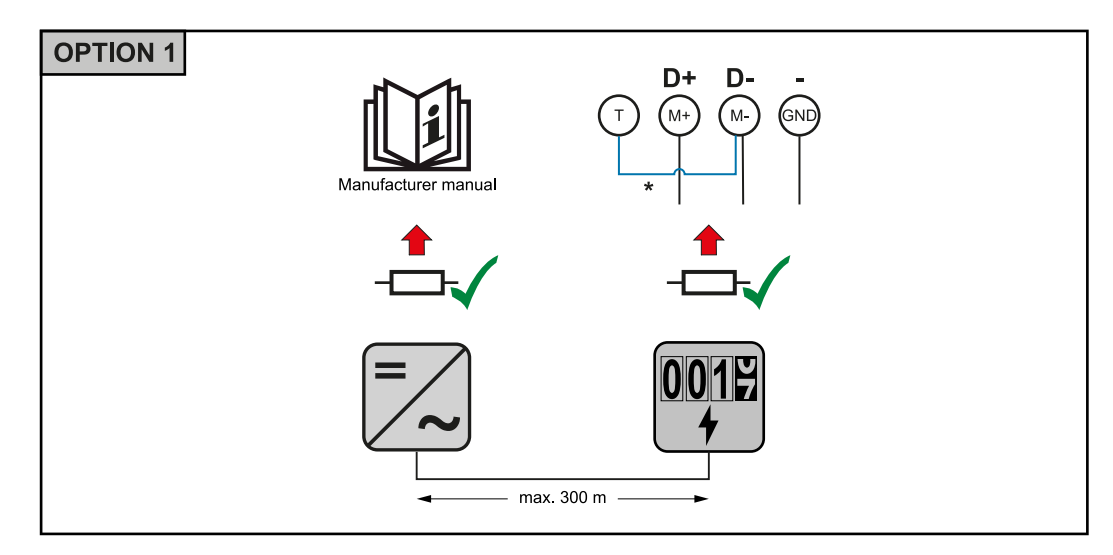

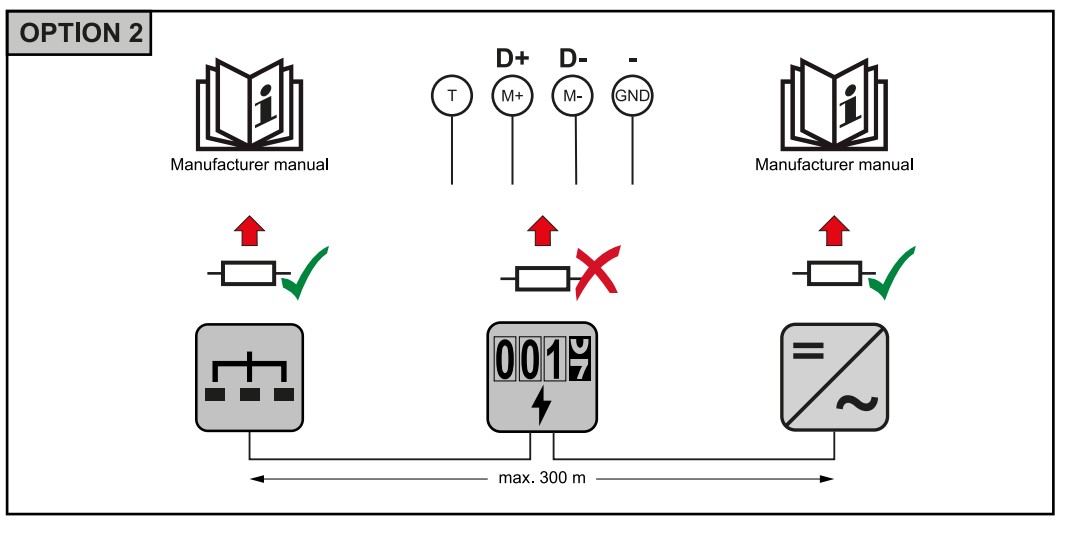

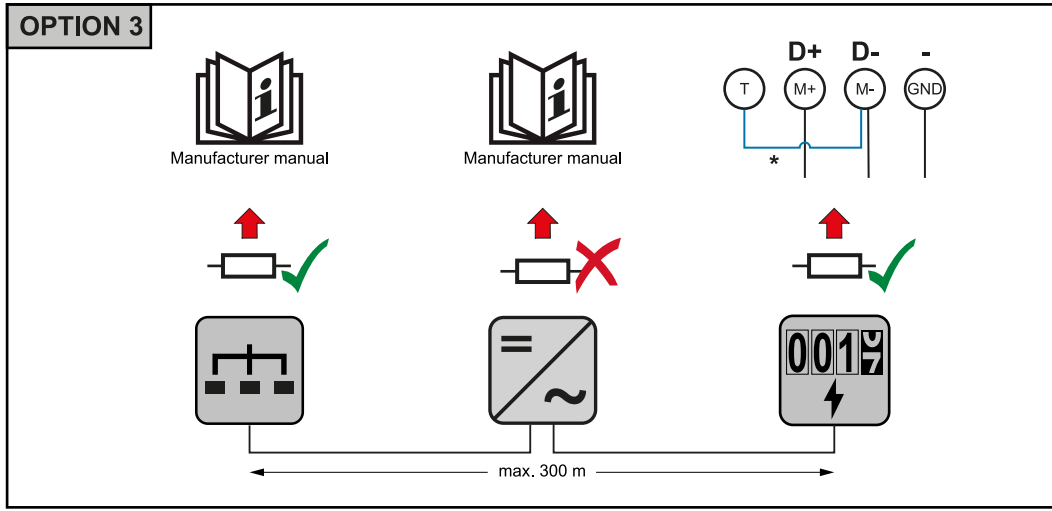

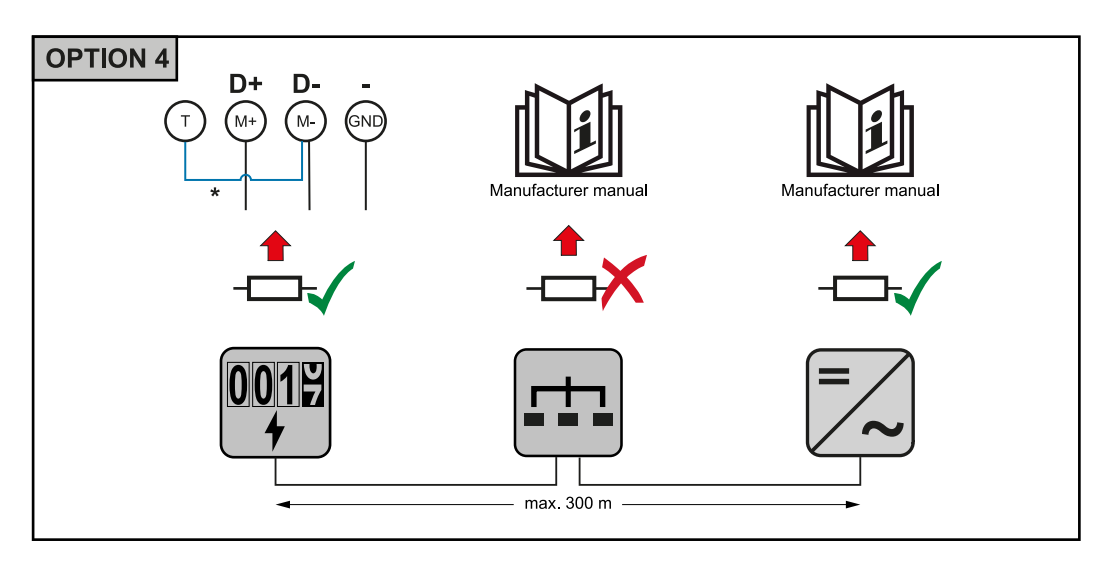

\* Rezistorul de terminare este integrat în Fronius Smart Meter TS și este fabricat cu o punte între**M**și**T**conexiuni (T = terminare).

# Montarea capac de conectare

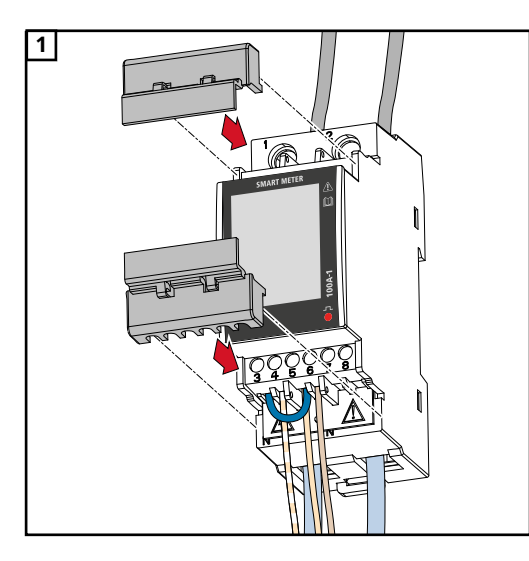

Introduceți capacele de conectare în ghidaje și apăsați ferm.

# **IMPORTANT!**

Când montați capacele de conectare, asigurațivă că cablurile nu sunt îndoite, ciupite, strivite sau deteriorate în alt mod.

## Sistem multimetru tem - Explicație de simboluri

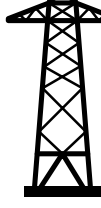

# Grilă

alimentează sarcinile din sistem dacă modulele fotovoltaice generează o energie insuficientă sau este furnizată de baterie.

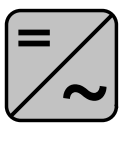

# Invertor în sistem

ex. Fronius Primo, Fronius Symo etc.

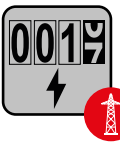

#### Contor de utilitate

Măsoară datele de măsurare relevante pentru cantitățile de energie facturate (în special kilowați-oră de energie provenită din rețea și energia alimentată în rețea). Pe baza datelor de facturare relevante, comerciantul de energie electrică va factura energia provenită din rețea, iar cumpărătorul surplusului de energie va rambursa energia alimentată în rețea.

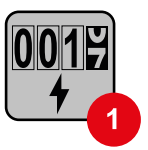

# Contor primar

Înregistrează curba de încărcare a sistemului și oferă date de măsurare pentru profilarea energiei în Fronius Solar.web. Contorul primar controlează, de asemenea, controlul dinamic al aportului.

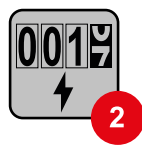

### **Contor secundar**

Înregistrează curba de încărcare a sarcinilor individuale (de ex. mașină de spălat, lămpi, televizor, pompă de căldură etc.) în ramura de consum și oferă date de măsurare pentru profilarea energiei în Fronius Solar.web.

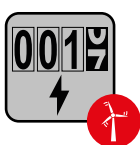

#### Contor de producător

Înregistrează curba de sarcină a producătorilor individuali (de ex. centrală eoliană) în ramura de consum și oferă date de măsurare pentru profilarea energiei în Fronius Solar.web.

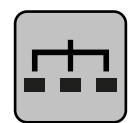

# **Modbus RTU slave**

de ex. Fronius Ohmpilot, Fronius Solar Battery etc.

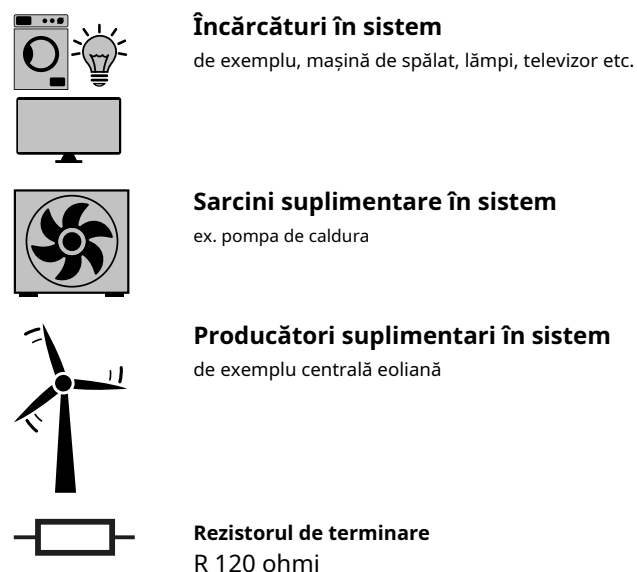

# Partiție Modbus cipanti - Fronius SnapInverter

La terminalul Modbus pot fi conectați maximum 4 participanți Modbus.

# **IMPORTANT!**

Doar un contor primar, o baterie și un Ohmpilot pot fi conectate la fiecare invertor. Datorită transferului mare de date al bateriei, bateria ocupă 2 participanți.

# Exemplu:

| Intrare | Baterie      | Fronius<br>Ohmpilot | Cantitate<br>Primar<br>metru | Cantitate<br>Secundar<br>metru |
|---------|--------------|---------------------|------------------------------|--------------------------------|
|         | $\checkmark$ | $\checkmark$        | 1                            | 0                              |
| Modbus  | $\checkmark$ | ×                   | 1                            | 1                              |
|         | ×            | $\checkmark$        | 1                            | 2                              |
|         | ×            | ×                   | 1                            | 3                              |

# Sistem multimetru tem - Fronius SnapINverter

Dacă sunt instalate mai multe Fronius Smart Meter TS, trebuie setată o adresă separată pentru fiecare (vezi**Setarea adresei pe Fronius Smart Meter TS**pe pagina**29**). Contorului principal i se atribuie întotdeauna adresa 1. Toate celelalte contoare sunt numerotate consecutiv cu intervalul de adrese de la 2 la 14. Pot fi utilizate diferite categorii de putere Fronius Smart Meter în combinație.

# **IMPORTANT!**

Max. Utilizați 3 contoare secundare în sistem. Pentru a evita interferența, se recomandă instalarea rezistențelor de terminare conform capitolului**Conectarea rezistenței de terminare**pe pagina**20**.

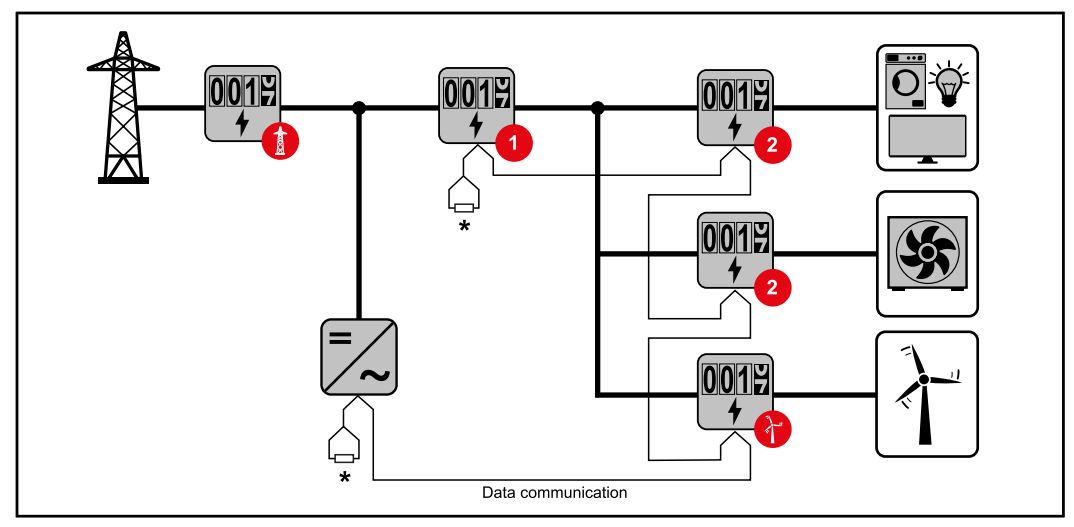

Amplasarea contorului primar în ramura de consum. \*Rezistor de terminare R 120 Ohm

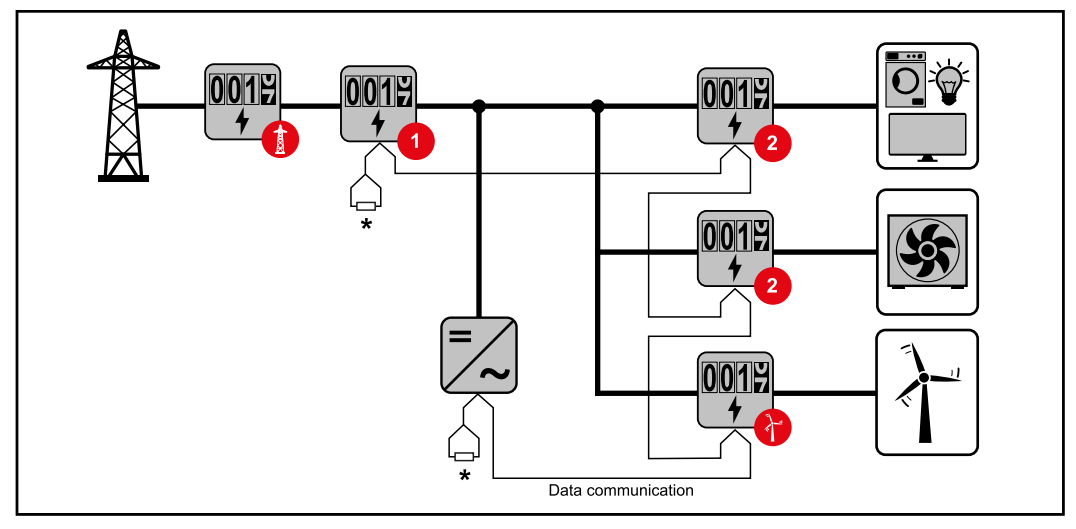

Amplasarea contorului primar la punctul de alimentare. \*Rezistor de terminare R 120 Ohm

#### Într-un sistem multimetru trebuie respectate următoarele:

- Alocați fiecare adresă Modbus o singură dată.
- Rezistoarele de terminare trebuie pozitionate individual pentru fiecare canal.

Partiție ModbusIntrările M0 și M1 pot fi selectate în acest scop. Maximum 4 participanți Modbus pot ficipanti - Froniusconectați la terminalul Modbus pe intrările M0 și M1.GEN24Conectați la terminalul Modbus pe intrările M0 și M1.

# **IMPORTANT!**

Doar un contor primar, o baterie și un Ohmpilot pot fi conectate la fiecare invertor. Datorită transferului mare de date al bateriei, bateria ocupă 2 participanți.

# **Exemplul 1:**

| Intrare       | Baterie      | Fronius<br>Ohmpilot | Cantitate<br>Primar<br>metru | Cantitate<br>Secundar<br>metru |
|---------------|--------------|---------------------|------------------------------|--------------------------------|
| (OM)          | ×            | ×                   | 0                            | 4                              |
| o snq         | 1            | ×                   | 0                            | 2                              |
| роМ           | $\checkmark$ | 1                   | 0                            | 1                              |
| Modbus 1 (M1) | ×            | ×                   | 1                            | 3                              |

Exemplul 2:

| Intrare       | Baterie      | Fronius<br>Ohmpilot | Cantitate<br>Primar<br>metru | Cantitate<br>Secundar<br>metru |
|---------------|--------------|---------------------|------------------------------|--------------------------------|
| (0W) 0 snqpoW | ×            | ×                   | 1                            | 3                              |
| (M1)          | ×            | ×                   | 0                            | 4                              |
| bus 1         | 1            | ×                   | 0                            | 2                              |
| ром           | $\checkmark$ | 1                   | 0                            | 1                              |

Sistem multimetru tem - Fronius invertor GEN24 Dacă sunt instalate mai multe Fronius Smart Meter TS, trebuie setată o adresă separată pentru fiecare (vezi**Setarea adresei pe Fronius Smart Meter TS**pe pagina**29**). Contorului principal i se atribuie întotdeauna adresa 1. Toate celelalte contoare sunt numerotate consecutiv cu intervalul de adrese de la 2 la 14. Pot fi utilizate diferite categorii de putere Fronius Smart Meter în combinație.

# **IMPORTANT!**

Max. Utilizați 7 contoare secundare în sistem. Pentru a evita interferența, se recomandă instalarea rezistențelor de terminare conform capitolului**Conectarea rezistenței de terminare**pe pagina**20**.

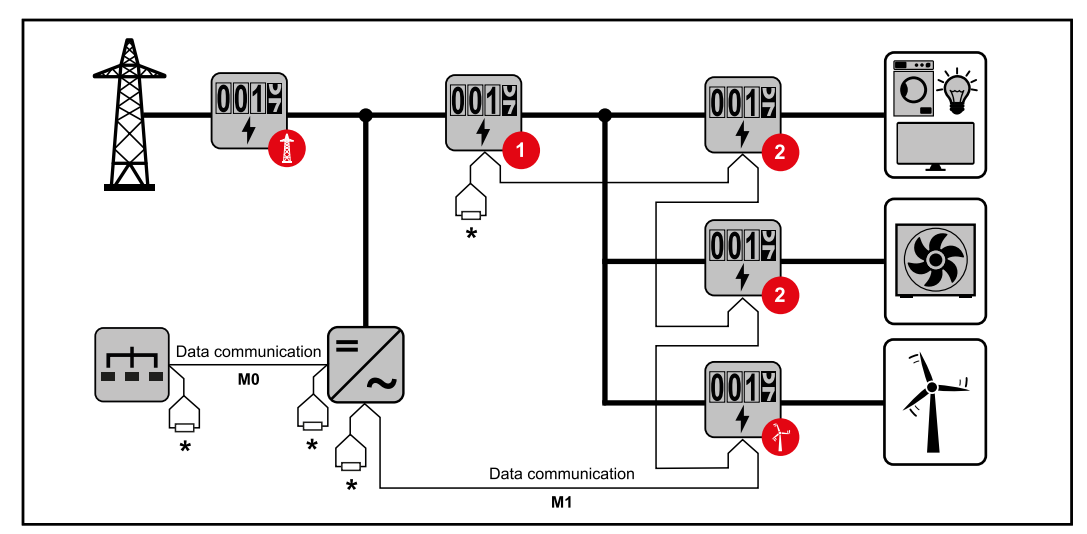

Amplasarea contorului primar în ramura de consum. \*Rezistor de terminare R 120 Ohm

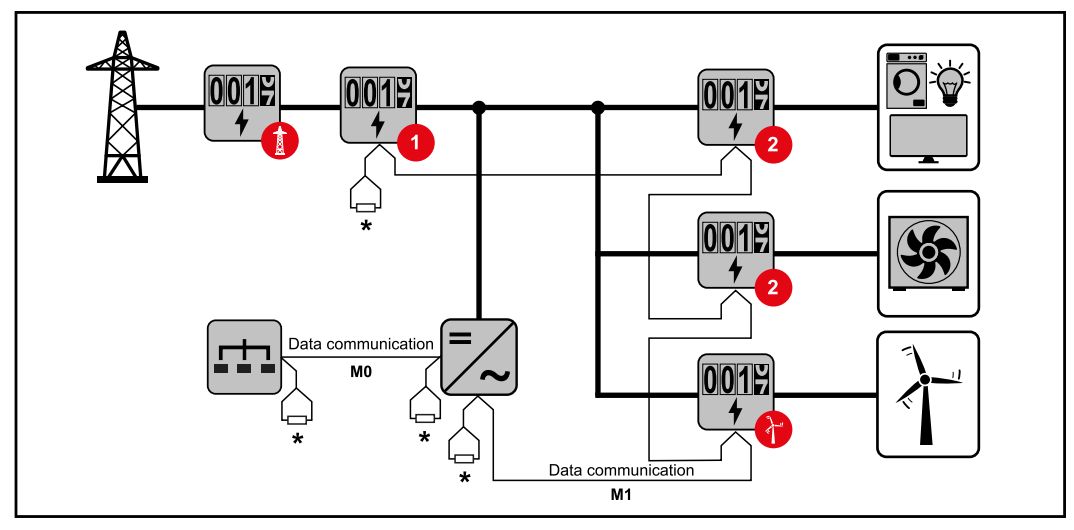

Amplasarea contorului primar la punctul de alimentare. \*Rezistor de terminare R 120 Ohm

### Într-un sistem multimetru trebuie respectate următoarele:

- Conectați contorul primar și bateria la diferite canale (recomandat).
- Participanții Modbus rămași trebuie să fie distribuiți în mod egal.
- Alocați fiecare adresă Modbus o singură dată.
- Rezistoarele de terminare trebuie pozitionate individual pentru fiecare canal.

| Meniu - Măsurat<br>variabile | Imagine    | Scree<br>n | Descriere                                                 |
|------------------------------|------------|------------|-----------------------------------------------------------|
|                              | 123456,78  | 00         | 1. Energia activă totală absorbită*<br>2. Putere efectivă |
|                              | H234<br>KW |            |                                                           |

| Imagine        | Scree<br>n | Descriere                                                                                               |
|----------------|------------|----------------------------------------------------------------------------------------------------|
| "12345<br>1234 | 01         | 1. Energia activă totală furnizată**<br>2. Putere efectivă                                              |
|                |            |                                                                                                    |
| 129456,78      | 02         | 1. Energia activă totală absorbită*<br>2. Tensiune                                                      |
| HESI<br>       |            |                                                                                                    |
| 123456,78      | 03         | 1. Energia activă totală absorbită*<br>2. Curent                                                        |
|                |            |                                                                                                    |
| 123456.78      | 04         | 1. Energia activă totală absorbită*<br>2. Factorul de putere ( <b>L</b> =inductiv, <b>C</b> =capacitiv) |
| 820 J<br>AA    |            |                                                                                                    |
| 123456,78      | 05         | 1. Energia activă totală absorbită*<br>2. Frecvența                                                     |
| Hz             |            |                                                                                                    |
| 123456,78      | 06         | 1. Energia reactivă totală extrasă*<br>2. Putere reactivă                                               |
| kvar<br>= = _  |            |                                                                                                    |

| Imagine                              | Scree<br>n | Descriere                                                                                                    |
|--------------------------------------|------------|----------------------------------------------------------------------------------------------------|
| 2,34<br> 2<br>kVAr                   | 07         | <ol> <li>Energia reactivă totală furnizată**</li> <li>Putere reactivă</li> </ol>                                                                                                    |
| 12945678<br>P 1294<br>dAd 1294<br>kW | 08         | <ol> <li>Energia activă totală absorbită*</li> <li>Puterea medie cerută (<b>dMd</b>=cerere), calculat pentru<br/>intervalul stabilit. Valoarea rămâne<br/>neschimbat pe tot intervalul. Este "0" în primul<br/>interval după pornire.</li> <li>Puterea maximă cerută (<b>P</b>=Cerere maximă), care a<br/>fost atinsă de la ultima resetare</li> </ol> |
| 1234<br>1234<br>1234                 | 09         | - Nefolosit                                                                                                    |
| 1234<br>1234<br>1234<br>1234         | 10         | - Nefolosit                                                                                                    |

- \* Afișat când este activat modul de conectare ușoară (**măsurare**=A). Această valoare indică energia totală fără a lua în considerare direcția.
- \* \* Setare din fabrică afișată atunci când energia extrasă și furnizată sunt măsurate separat (**măsurare**=b).

| Configurare  | Ecran    | Cod | Descriere                                         | Valori                                                                                                    |
|--------------|----------|-----|---------------------------------------------------|----------------------------------------------------------------------------------------------------|
| si parametri | TRECE*** | P1  | Introduceți parola curentă                        | 2633*                                                                                                    |
|              | nPASS    | P2  | Schimbarea parolei **                             | Patru cifre (0000-9999)                                                                                                    |
|              | Măsura   | Ρ3  | Mod de măsurare **                                | R: conexiune ușoară, măsoară<br>toată energia fără a lua în<br>considerare direcția.<br>B*: măsoară separat energia<br>importată și exportată. |
|              | P int    | P4  | Intervalul mediu de calcul al<br>puterii (minute) | 1* - 30                                                                                                    |

| Ecran           | Cod   | Descriere                                                                                                    | Valori                                                                                                    |
|-----------------|-------|----------------------------------------------------------------------------------------------------|----------------------------------------------------------------------------------------------------|
| MODE            | Ρ5    | Modul de afișare **                                                                                                    | <sup>Complet*: afișaj complet</sup><br>Ușor: afișaj redus. Valorile<br>care nu sunt afișate sunt<br>încă transmise prin interfața<br>serială. |
| tarifar         | P6    | Gestionarea tarifelor **                                                                                                    | Pornit: activat<br>Oprit*: dezactivat                                                                                                    |
| Acasă           | P7    | Ecran care arată variabilele<br>măsurate afișate la pornire și<br>după 120 de secunde de<br>inactivitate **                                                                                                    | Pentru afișare completă (Mod = Complet):<br>0-10*                                                                                             |
| Abordare**<br>* | P10   | Adresa Modbus                                                                                                    | 1* - 247                                                                                                    |
| bAUd            | P11   | Rata de transmisie (kBit/s) **                                                                                                    | 9,6* / 19,2 / 38,4 / 57,6 / 115,2                                                                                                    |
| Paritate        | P12   | paritate **                                                                                                    | Chiar/Nu*                                                                                                    |
| STOP bit        | P12-2 | Doar dacă paritatea = Nu. Bit de oprire. **                                                                                                    | 1*/2                                                                                                    |
| resetare        | P13   | Activarea funcției de resetare<br>pentru tarifele de energie, puterea<br>maximă solicitată și valorile parțiale<br>ale energiei active și reactive<br>(acestea din urmă sunt transmise<br>doar prin interfața serială) ** | Nu*: funcția de resetare este<br>dezactivată.<br>Da: funcția de resetare este activată.                                                       |
| Sfârşit         | P14   | Revine la ecranul de pornire al<br>variabilelor măsurate                                                                                                    | Nici unul                                                                                                    |

\* Setări din fabrică

- \* \* Setările pot fi protejate prin schimbarea parolei implicite (parola nu poate fi resetată).
- \*\*\* Setări care trebuie configurate.

| Setarea<br>adresa de pe<br>Fronius Smart<br>Contor TS | sim-<br>bol | Nume      | Eveniment       | Funcție                                              |
|-------------------------------------------------------|-------------|-----------|-----------------|------------------------------------------------------|
|                                                       |             | Sus       | 1x <sup>®</sup> | Derulați cu un ecran înainte, creșteți valoarea cu 1 |
|                                                       | Jos/        | Jos/      | 1xb             | Derulați un ecran înapoi, micșorați valoarea cu 1    |
|                                                       |             | introduce | 2 secunde 🖑     | Apelați setările, confirmați valoarea                |

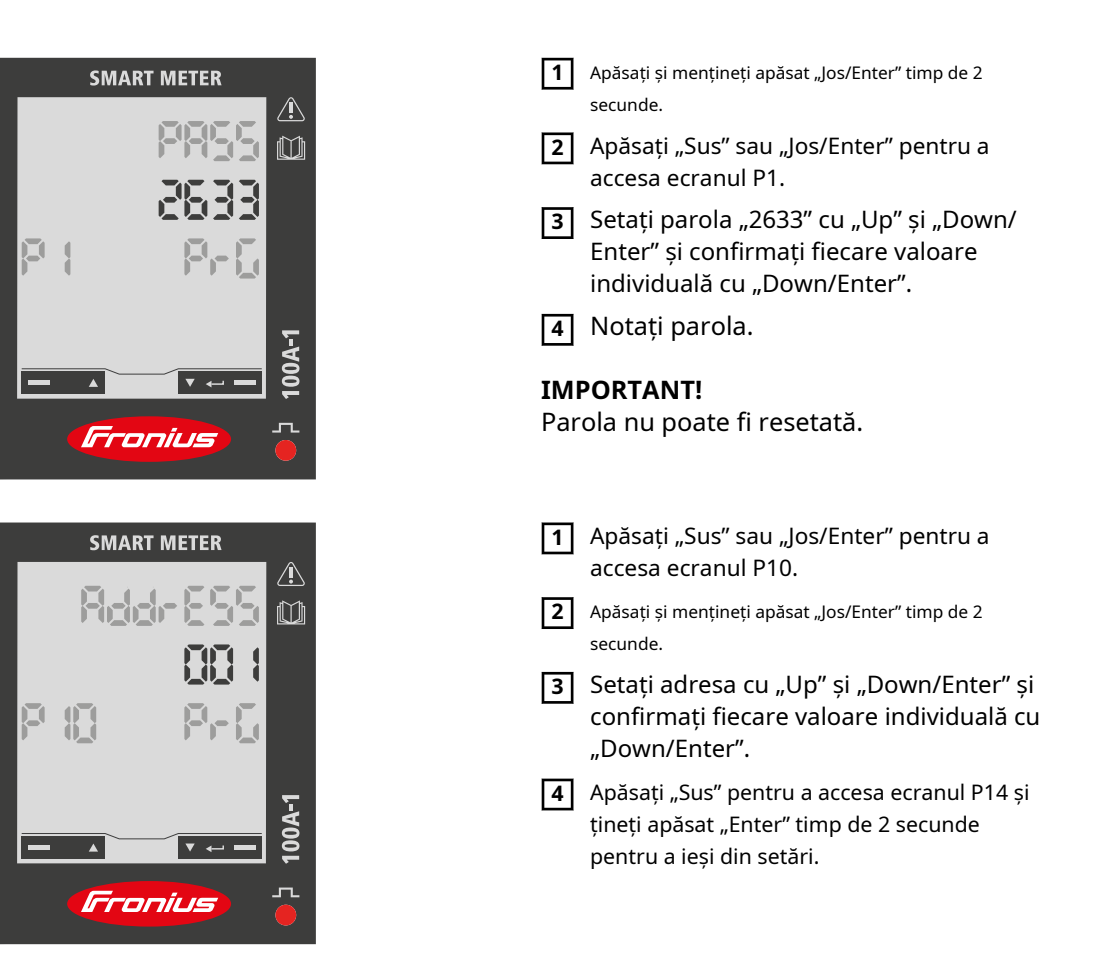

# Lansare

# Fronius SnapINverter

| General                           | <b>IMPORTANT!</b> Setările din meniul "Contor" pot fi efectuate numai de personal instruit și<br>calificat!                                                                                                    |  |  |  |  |
|-----------------------------------|----------------------------------------------------------------------------------------------------|--|--|--|--|
|                                   | Trebuie introdusă parola de service pentru a accesa elementul de meniu "Meter".                                                                                                    |  |  |  |  |
|                                   | Poate fi utilizat Fronius Smart Meter TS trifazat sau monofazat. În ambele cazuri, selecția<br>se face sub elementul "Fronius Smart Meter". Fronius Datamanager identifică automat<br>tipul de contor.                                                               |  |  |  |  |
|                                   | Pot fi selectate un contor primar și mai multe contoare secundare. Contorul principal trebuie<br>configurat mai întâi înainte de a putea fi selectat un contor secundar.                                                                                             |  |  |  |  |
| Conectarea la<br>Fronius Dataman- | Punct de acces:                                                                                                    |  |  |  |  |
| ayei                              | <ol> <li>Selectați meniul "Configurare" de pe afișajul invertorului și activați "Punctul de acces Wi-Fi".</li> <li>Stabiliți conexiunea cu invertorul în setările de rețea (invertorul este afișat cu numele "Fronius 240 XXXXX").</li> </ol>                        |  |  |  |  |
|                                   | 3 Parola: Introduceti 12345678 si confirmati.                                                                                                    |  |  |  |  |
|                                   | <ul> <li>În bara de adrese a browserului, introduceți și confirmați adresa IPhttp://192.168.250.181 si confirma.</li> </ul>                                                                                                    |  |  |  |  |
|                                   | Este afișată pagina de pornire Fronius Datamanager.                                                                                                    |  |  |  |  |
|                                   | LAN:                                                                                                    |  |  |  |  |
|                                   |                                                                                                    |  |  |  |  |
|                                   | 1 Conectați Fronius Datamanager și computerul la un cablu LAN.                                                                                                    |  |  |  |  |
|                                   | 2 Plasați comutatorul IP Fronius Datamanager în poziția "A".                                                                                                    |  |  |  |  |
|                                   | In bara de adrese a browserului, introduceți și confirmați adresa IPhttp://169.254.0.180 si confirma.                                                                                                    |  |  |  |  |
| Configurarea<br>Fronius Smart     | <ol> <li>Accesați site-ul web Fronius Datamanager.</li> <li>- Deschideți browserul web.</li> </ol>                                                                                                    |  |  |  |  |
| Meter TS ca<br>contor primar      | - In bara de adrese a browserului, introduceți adresa IP (adresa IP pentru WLAN:<br>192.168.250.181, adresa IP pentru LAN: 169.254.0.180) sau gazda și numele de<br>domeniu al Fronius Datamanager și confirmați.<br>- Va fi afișat site-ul web Fronius Datamanager. |  |  |  |  |
|                                   | 2 Faceți clic pe butonul "Setări".                                                                                                    |  |  |  |  |
|                                   | 3 Conectați-vă în zona de conectare cu utilizatorul "serviciu" și parola de serviciu.                                                                                                    |  |  |  |  |
|                                   |                                                                                                    |  |  |  |  |
|                                   | 5 Selectați contorul principal din lista derulantă.                                                                                                    |  |  |  |  |
|                                   | 6 Faceți clic pe butonul "Setări".                                                                                                    |  |  |  |  |
|                                   | În fereastra pop-up, setați poziția contorului (punctul de alimentare sau punctul de consum).<br>Pentru mai multe informații despre poziția Fronius Smart Meter TS, consultațiPoziționarepe<br>pagina13.                                                             |  |  |  |  |
|                                   | 8 Faceți clic pe butonul "Ok" când este afişată starea OK. Dacă Pauzăstarea este afişată,<br>încercați din nou.                                                                                                    |  |  |  |  |
|                                   | 9 Apasă pe 🗸 butonul pentru a salva setările.                                                                                                    |  |  |  |  |
|                                   |                                                                                                    |  |  |  |  |

Fronius Smart Meter TS este configurat ca un contor principal.

Zona de meniu "Vizualizare generală curentă" afișează puterea modulelor fotovoltaice, autoconsumul, energia alimentată în rețea și încărcarea bateriei (dacă este disponibilă).

| Configurarea<br>Fronius Smart<br>Contor TS ca a<br>contor secundar | <ol> <li>Accesați site-ul web Fronius Datamanager.         <ul> <li>Deschideți browserul web.</li> <li>În bara de adrese a browserului, introduceți adresa IP (adresa IP pentru WLAN:<br/>192.168.250.181, adresa IP pentru LAN: 169.254.0.180) sau gazda și numele de<br/>domeniu al Fronius Datamanager și confirmați.</li> <li>Va fi afișat site-ul web Fronius Datamanager.</li> </ul> </li> </ol> |
|--------------------------------------------------------------------|----------------------------------------------------------------------------------------------------|
|                                                                    | <b>2</b> Faceți clic pe butonul "Setări".                                                                                                    |
|                                                                    | <b>3</b> Conectați-vă în zona de conectare cu utilizatorul "serviciu" și parola de serviciu.                                                                                                    |
|                                                                    | <b>4</b> Apelați zona de meniu "Contor".                                                                                                    |
|                                                                    | 5 Selectați contorul secundar din lista derulantă. Faceți clic                                                                                                    |
|                                                                    | <b>6</b> pe butonul "Adăugați".                                                                                                    |
|                                                                    | 7 Introduceți numele contorului secundar în câmpul de introducere "Nume". Introduceți adresa                                                                                                    |
|                                                                    | 8 atribuită anterior în câmpul de introducere "Adresă Modbus". Adăugați descrierea contorului.                                                                                                    |
|                                                                    | 9                                                                                                    |
|                                                                    | <b>10</b> Apasă pe 🖌 butonul pentru a salva setările.                                                                                                    |

Fronius Smart Meter TS este configurat ca un contor secundar.

# **Invertor Fronius GEN24**

**General IMPORTANT!**Setările din meniul "Configurare dispozitiv" pot fi efectuate numai de personal instruit si calificat!

Trebuie introdusă parola de service pentru a accesa elementul de meniu "Configurare dispozitiv".

Poate fi utilizat Fronius Smart Meter TS trifazat sau monofazat. În ambele cazuri, selecția se face în zona de meniu "Componente". Tipul contorului este determinat automat.

Pot fi selectate un contor primar și mai multe contoare secundare. Contorul principal trebuie configurat mai întâi înainte de a putea fi selectat un contor secundar.

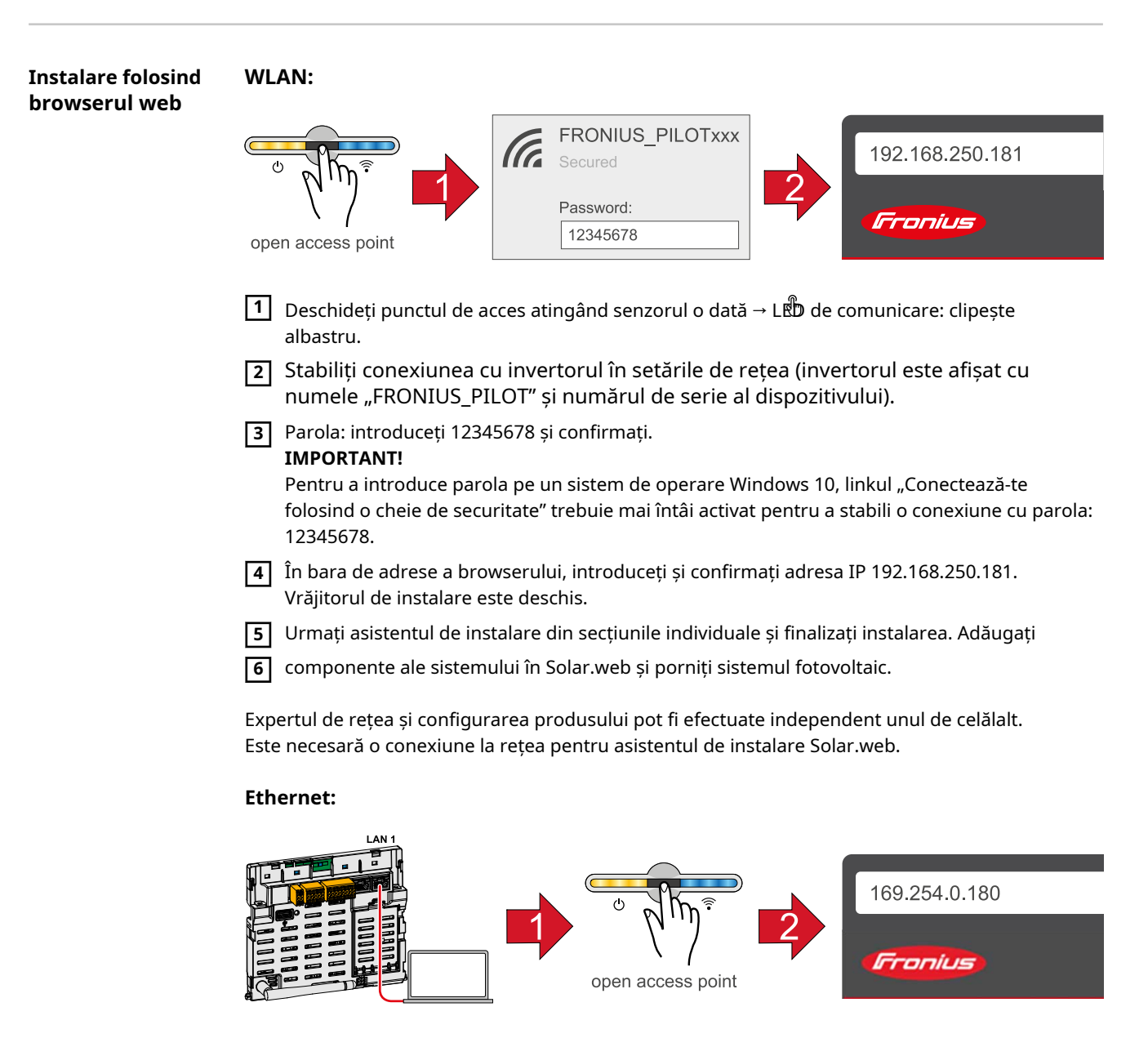

1 Stabiliți o conexiune la invertorul (LAN1) cu o rețea mai cablu rk (CAT5 STP sau mare).

|                                                                    | 2 Deschideți punctul de acces atingând senzorul o dată → Lഈ de comunicare: clipește albastru.                                                                                                    |
|--------------------------------------------------------------------|----------------------------------------------------------------------------------------------------|
|                                                                    | În bara de adrese a browserului, introduceți și confirmați adresa IP 169.254.0.180. Vrăjitorul de instalare este deschis.                                                                                                    |
|                                                                    | 4 Urmați asistentul de instalare din secțiunile individuale și finalizați instalarea. Adăugați                                                                                                    |
|                                                                    | <b>5</b> componente ale sistemului în Solar.web și porniți sistemul fotovoltaic.                                                                                                    |
|                                                                    | Expertul de rețea și configurarea produsului pot fi efectuate independent unul de celălalt.<br>Este necesară o conexiune la rețea pentru asistentul de instalare Solar.web.                                                                                                    |
| Configurarea<br>Fronius Smart<br>Meter TS ca<br>contor primar      | <ol> <li>Accesați site-ul web al invertorului.         <ul> <li>Deschideți browserul web.</li> <li>În bara de adrese a browserului, introduceți adresa IP (adresa IP pentru WLAN: 192.168.250.181, adresa IP pentru LAN: 169.254.0.180) sau gazda și numele de domeniu al invertorului și confirmați.</li> <li>Este afișat site-ul web al invertorului.</li> </ul> </li> <li>Faceți clic pe butonul "Configurare dispozitiv".</li> <li>Conectați-vă în zona de conectare cu utilizatorul "Tehnician" și parola tehnicianului.</li> <li>Accesați zona de meniu "Componente".</li> <li>Faceți clic pe butonul "Adăugați componentă".</li> <li>În lista derulantă "Poziție", setați poziția contorului (punctul de alimentare sau punctul de consum). Pentru mai multe informații despre poziția Fronius Smart Meter TS, consultați Poziționarepe pagina13.</li> <li>Faceți clic pe butonul "Adăugați".</li> </ol> |
|                                                                    | B Faceți clic pe butonul "Salvare" pentru a salva setările.<br>Fronius Smart Meter TS este configurat ca un contor principal.                                                                                                    |
| Configurarea<br>Fronius Smart<br>Contor TS ca a<br>contor secundar | <ol> <li>Accesați site-ul web al invertorului.</li> <li>Deschideți browserul web.</li> <li>În bara de adrese a browserului, introduceți adresa IP (adresa IP pentru WLAN:<br/>192.168.250.181, adresa IP pentru LAN: 169.254.0.180) sau gazda și numele de<br/>domeniu al invertorului și confirmați.</li> <li>Este afișat site-ul web al invertorului.</li> </ol>                                                                                                    |
|                                                                    | <ul> <li>Faceți clic pe butonul "Configurare dispozitiv".</li> <li>Conectați-vă în zona de conectare cu utilizatorul "Tehnician" și parola tehnicianului.</li> <li>Accesați zona de meniu "Componente".</li> <li>Faceți clic pe butonul "Adăugați componentă".</li> <li>În lista derulantă "Poziție", selectați tipul de contor (producător/contor de sarcină).</li> <li>Introduceți adresa atribuită anterior în câmpul de introducere "Adresă Modbus".</li> <li>Introduceți numele contorului în câmpul de introducere "Nume".</li> <li>În lista derulantă "Categorie", selectați categoria (producător sau încărcare). Faceți clic pe</li> <li>butonul "Adăugați".</li> <li>Faceți clic pe butonul "Salvare" pentru a salva setările.</li> </ul>                                                                                                    |
|                                                                    |                                                                                                    |

Date tehnice

# Viteza de transmisie Modbus:9600 baud Bit de paritate:nici unul

# Versiunea software:

- Fronius Datamanager 2.0 (de la versiunea 3.16.1 înainte) Fronius Symo Hybrid (de la versiunea 1.16.1 în sus)

| Intrare de măsurare                                                           |                                   |
|-------------------------------------------------------------------------------|-----------------------------------|
| Tensiune nominală (monofazată)<br>Domeniu de funcționare                      | 230 V<br>161 - 276 V              |
| Autoconsum - calea tensiunii (tensiune<br>max.)                               | ≤ 8 VA                            |
| Frecvența nominală<br>Toleranță                                               | 50 - 60 Hz<br>45 - 65 Hz          |
| Curentul nominal, lb                                                          | 5 A                               |
| Curentul maxim, Imax                                                          | 100 A                             |
| Curentul de pornire                                                           | 40 mA                             |
| Supraîncărcare de scurtă durată<br>(EN IEC 62053-21, EN IEC 62053-23)         | 30 lmax/ 0,001 s                  |
| Autoconsum - calea curentului (curent<br>max.)                                | ≤ 1 W                             |
| Factor de putere<br>Interval de operare<br>(EN IEC 62053-21, EN IEC 62053-23) | cosφ 0,5 ind - 0,8 cap,           |
| Factorul de distorsiune a curentului                                          | În conformitate cu cu EN 62053-21 |
|                                                                               |                                   |

| Ieșire de date                                                     |                          |  |  |
|--------------------------------------------------------------------|--------------------------|--|--|
| <b>Comunicare RS485</b><br>Izolat electric de intrarea de măsurare |                          |  |  |
| Standard                                                           | RS485 - 3 conductori     |  |  |
| Transmitere                                                        | Serial, asincron         |  |  |
| Protocol                                                           | Compatibil cu Modbus RTU |  |  |
| Adrese                                                             | 1 - 255                  |  |  |
| Numărul de biți                                                    | 8                        |  |  |
| Oprește-te                                                         | 1                        |  |  |
| Bit de paritate                                                    | Nici unul - impar - par  |  |  |
| Rata baud                                                          | 9600, 19200 biți/s       |  |  |
| Timp de raspuns                                                    | ≤ 200 ms                 |  |  |

| Izolație (EN IEC 62052-11, EN IEC 62053-21) |     |  |
|---------------------------------------------|-----|--|
| Categoria de instalare                      | III |  |
| Gradul de poluare                           | 2   |  |

| Izolație (EN IEC 62052-11, EN IEC 62053-21) |                       |  |
|---------------------------------------------|-----------------------|--|
| Tensiunea de izolație                       | 4000 VAC RMS (1 min.) |  |

| Compatibilitate electromagnetica |                                                      |  |
|----------------------------------|------------------------------------------------------|--|
| Test de emisii                   | În conformitate cu cu EN IEC 62052-11, EN<br>50470-3 |  |
| Test de imunitate                | În conformitate cu cu EN IEC 62052-11, EN<br>50470-3 |  |

| Conditii de operare                                     |               |  |
|---------------------------------------------------------|---------------|--|
| Temperatura de referință                                | 25 °C (±5 °C) |  |
| Interval de operare                                     | - 25 - 65 °C  |  |
| Limita de temperatura pentru depozitare si<br>transport | - 30 - 80 °C  |  |
| Mediul mecanic<br>Mediu electromecanic                  | M2<br>E2      |  |

| Locuințe                          |                                     |
|-----------------------------------|-------------------------------------|
| Locuințe                          | 2 module conform DIN 43880          |
| Carcasă sigilabilă/capac terminal |                                     |
| Conexiune                         | Conexiune cu șuruburi               |
| Montare                           | Poate fi fixat pe șină DIN de 35 mm |
| Materialul carcasei               | Noryl, cu autostingere              |
| Grad de protecție (EN 60529)      | Carcasa IP51, conexiuni IP20        |
| Greutate                          | 160 de grame                        |

| Terminale           |             |  |
|---------------------|-------------|--|
| Intrare de măsurare |             |  |
| Sârmă               | max. 25 mm² |  |
| Cuplul recomandat   | max. 2,8 Nm |  |

| Ieșire de date    |              |
|-------------------|--------------|
| Sârmă             | min 0,05 mm² |
| Cuplul recomandat | max. 0,5 Nm  |

# fabrica Fronius garanția Turer

Termenii de garanție detaliați, specifici țării, sunt disponibile pe internet: www.fronius.com/solar/warranty

Pentru a obține perioada completă de garanție pentru invertorul sau sistemul de stocare Fronius nou instalat, vă rugăm să vă înregistrați la: www.solarweb.com.

# FRONIUS INTERNATIONAL GMBH

Froniusstraße 1 A-4643 Pettenbach AUSTRIA contact@fronius.com www.fronius.com

Sub**www.fronius.com/contact**veti gasi adresele dintre toți partenerii și locațiile Fronius Sales & Service

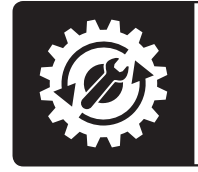

Find your spareparts online

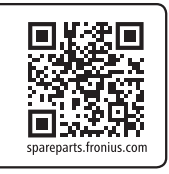